## Come prendere in prestito gratuitamente e-book della biblioteca

Cercare su Google "biblioteca scuola media Pregassona" oppure digitare <u>http://www.sbt.ti.ch/biblio/smpre/</u>

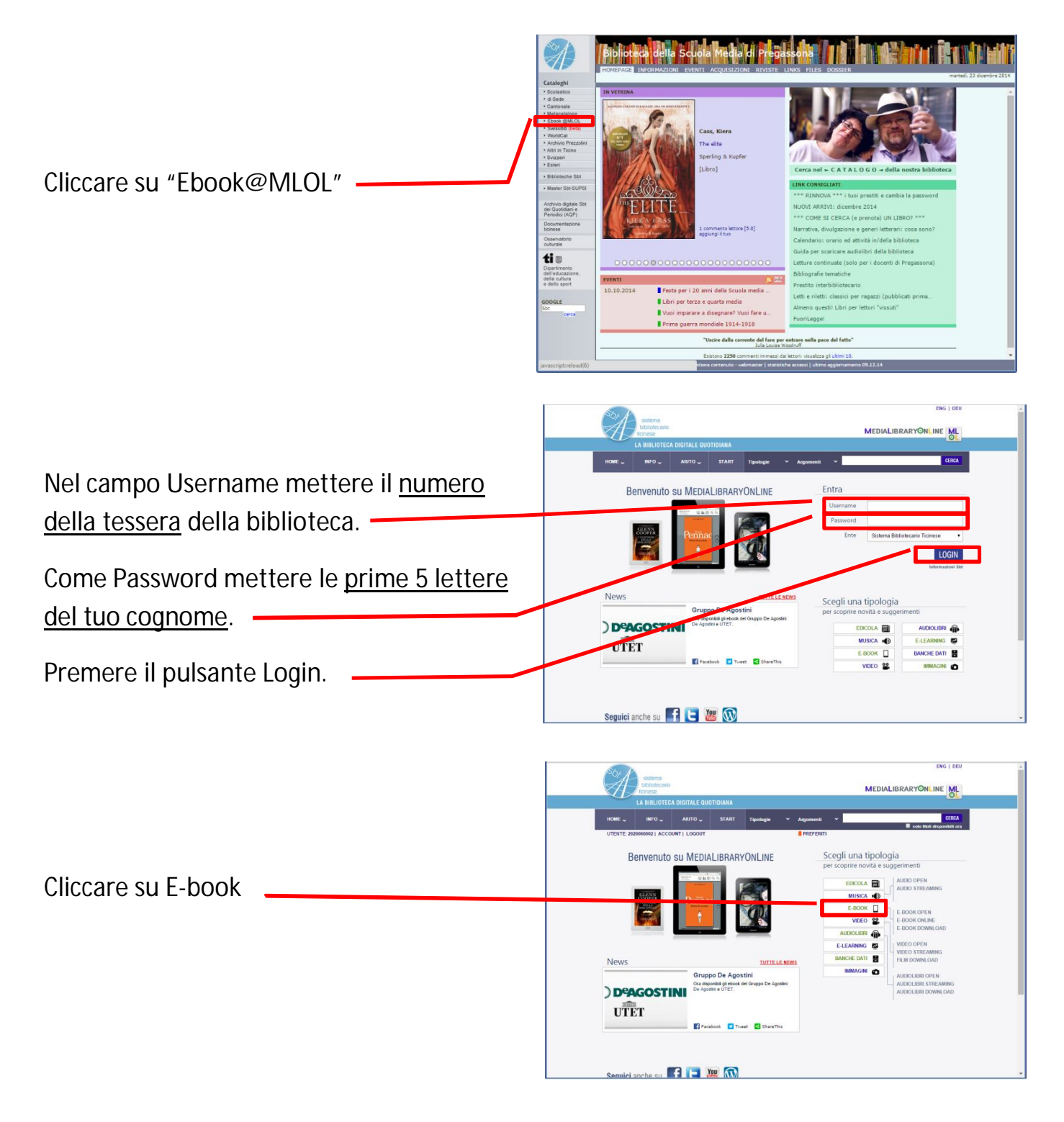

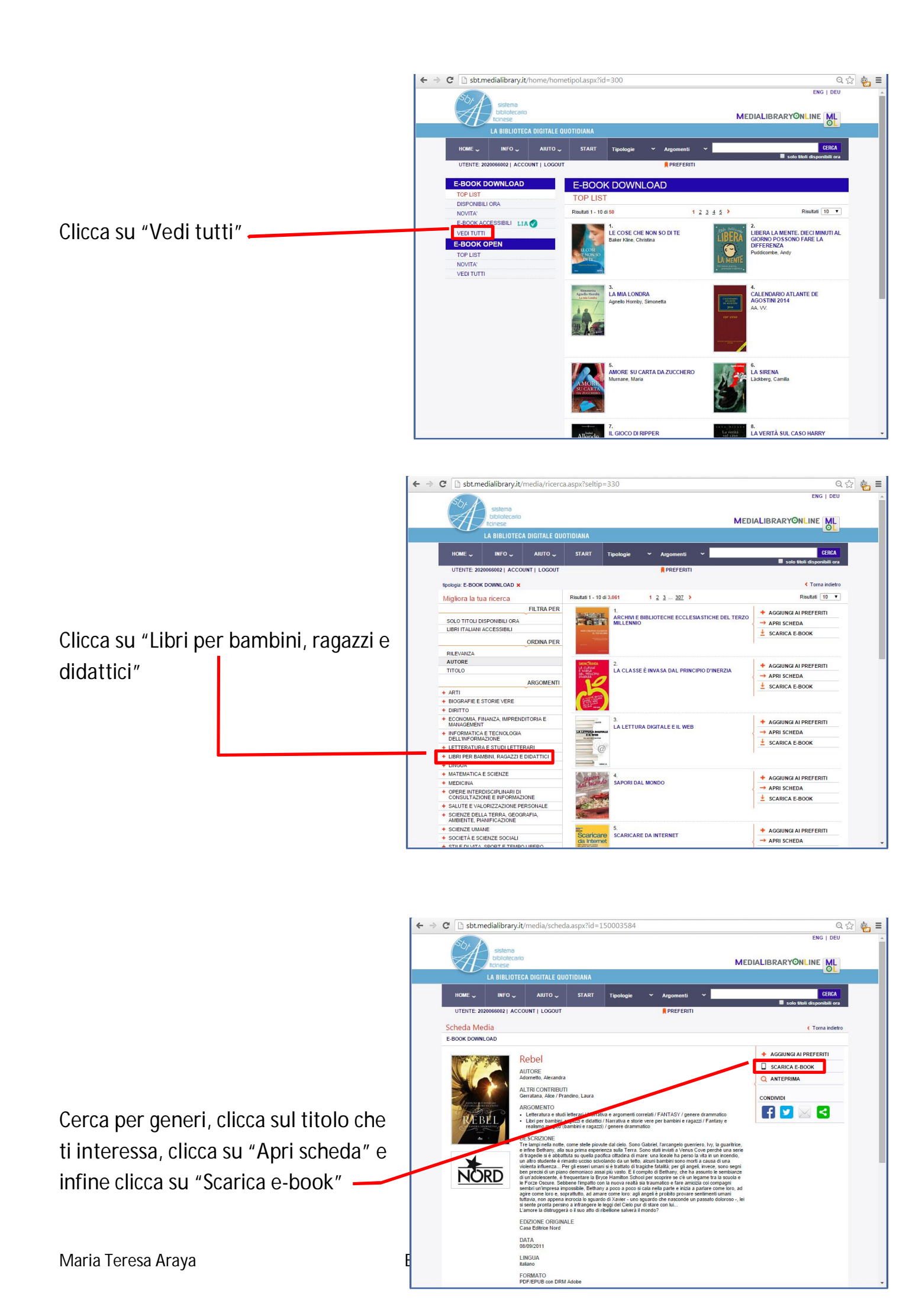

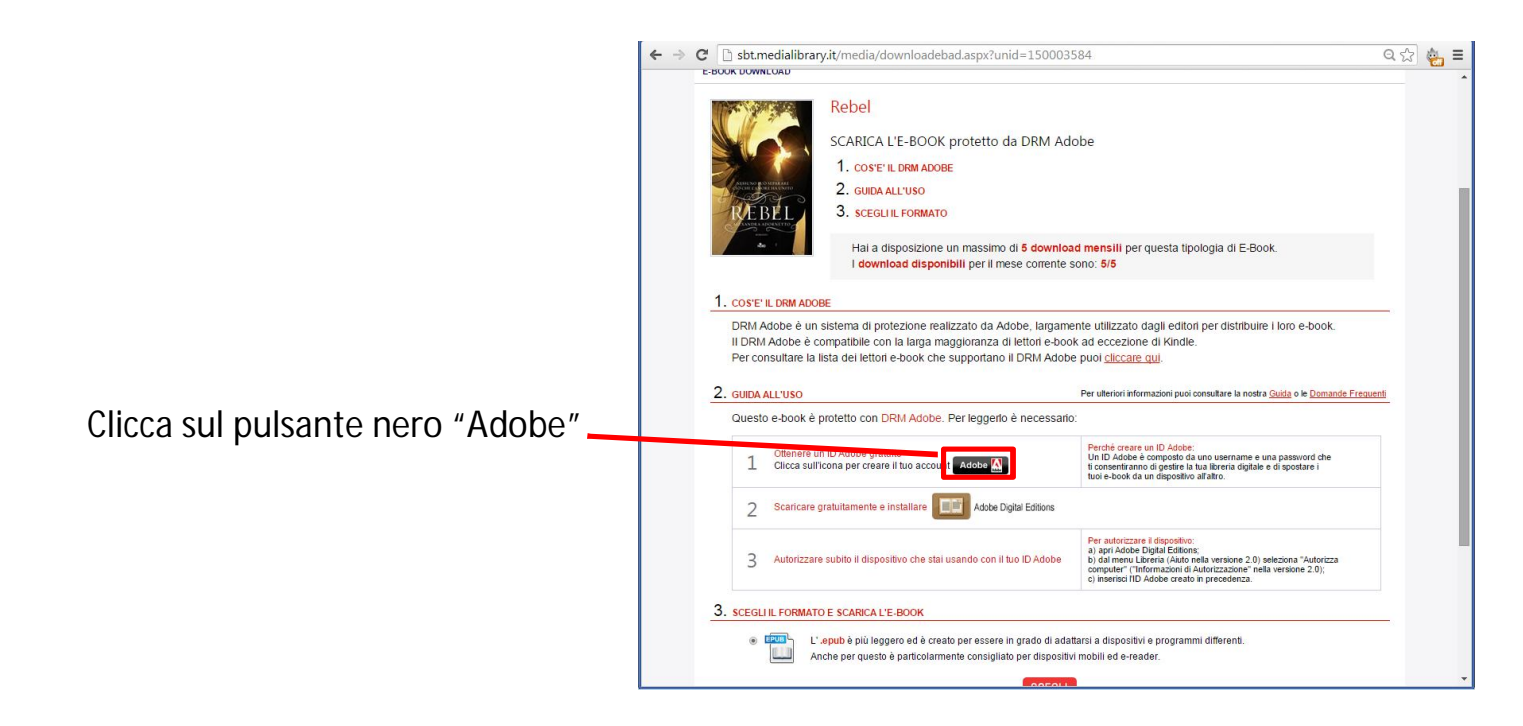

Se non avete già un ID Abode, cliccate su "Crea un ID Adobe".

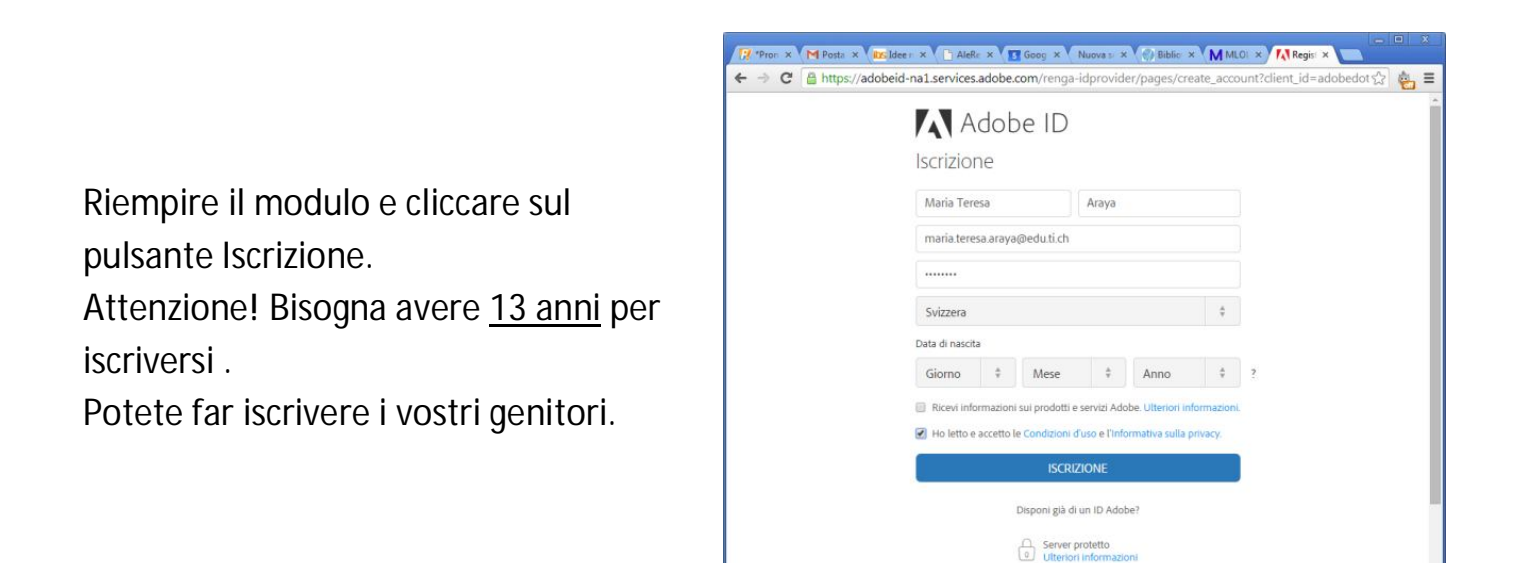

| ← →                                                                                                    | C bst.medialibrary.it/media/downloadebad.aspx?unid=15000358                                                                                                    | 34                                                                                                    | 옥 ☆ 🍓 🗉                                                             |
|----------------------------------------------------------------------------------------------------|----------------------------------------------------------------------------------------------------|----------------------------------------------------------------------------------------------------|---------------------------------------------------------------------|
| Una volta iscritti, chiudete la<br>scheda e tornate alla schermata<br>precedente, poi cliccate sul<br>pulsante | Rebel           SCARICA L'E-BOOK protetto da DRM Adol           1. cost" IL DRM ADOBE           2. duida ALL'USO           3. scegui la Formato           Hai a disposizione un massimo di 5 download<br>I download disponibili per il mese comente so           1. cost" L DRM Adobe           PRM Adobe è compatibile con la larga maggioranza di lettori e-book<br>Per consultare la lista dei lettori e-book che supportano il DRM Adobe, jargamen<br>I DRM Adobe è compatibile con la larga maggioranza di lettori e-book           2. guita 1050 | De<br>mensili per questa tipologia di E-Book.<br>no: 5/5<br>te utilizzato dagli editori per distribuire i loro e-l<br>ad eccezione di Kindle.<br>puol <u>cliccare qui</u> .<br>Per uteriori informazioni puol consultare la nostra <u>Guida</u> o le | book.                                                               |
|                                                                                                    | Questo e-boble protetto con DRM Adobe. Per leggerio è necessario: Perché creare un ID Adobe:                                                                                                    |                                                                                                    |                                                                     |
|                                                                                                    | 1 Citcenere un ID Adobe gratuito<br>Cilicca sull'icona per ci are il tuo account Adobe 🖄                                                                                                    | Un ID Adobe è composto da uno username e una passivor<br>ti consentiranno di gestire la tua libreria digitale e di spostare<br>tuoi e-book da un dispositivo all'altro.                                                                              | d che<br>e i                                                        |
|                                                                                                    | 2 Scaricare gratuitamente e installare                                                                                                    |                                                                                                    |                                                                     |
|                                                                                                    | 3 Autorizzare subito il dispositivo che stai usando con il tuo ID Adobe                                                                                                    | Per autorizzare il dispositivo:<br>a) apri Adobe Digital Editions;<br>b) dal menu Libreria (Aiato nella versione 2.0) seleziona "Ar<br>computer" ("Informazioni di Autorizzazione" nella versione 2<br>c) inserisci IID Adobe creato in precedenza.  | utorizza<br>2.0);                                                   |
|                                                                                                    | 3. SCEGLI IL FORMATO E SCARICA L'E-BOOK                                                                                                    |                                                                                                    |                                                                     |
|                                                                                                    | L'.epub è più leggero ed è creato per essere in grado di adatta     Anche per questo è particolarmente consigliato per dispositivi r                                                                                                    | rsi a dispositivi e programmi differenti.<br>nobili ed e-reader.                                                                                                    |                                                                     |
|                                                                                                    | COPOLL                                                                                                    |                                                                                                    | *                                                                   |
|                                                                                                    | <ul> <li>← → C</li></ul>                                                                                                    | Jownloads.html<br>Download Company Buy<br>My At                                                                                                    | c∑ 🍖 ≡<br>Q, Search<br>dobe Prîvacy y⊒ My cart V                    |
|                                                                                                    | Adobe Digital Editions                                                                                                    | DOWNLOADS                                                                                                    |                                                                     |
|                                                                                                    | agreement. Please read it before downloading.                                                                                                    | E* New Downloadir<br>? Downloadir                                                                                                    | ioads<br>ng Help                                                    |
| Scaricate l'ultima versione dei                                                                                | files appear at the top of each version category.                                                                                                    | Adobe Studio E<br>Adobe End-Usi                                                                                                    | Exchange<br>er License                                              |
| programma Adobe Digital Editions per                                                                           | Adobe Digital Editions 3.0 Macintosh (17.3 MB)                                                                                                    | 01/21/2014                                                                                                    |                                                                     |
| il vostro sistema operativo                                                                                    | Adobe Digital Editions 2.0.1 Macintosn (17.3 MB)<br>Windows (5.7 MB)                                                                                                    | 07/15/2013                                                                                                    |                                                                     |
|                                                                                                    | Products     Download     Support &<br>Product Inals       Cloud     Product Inals     Learning       Cloud     Adobe Reader     Product Inals       Cloud     Adobe Reader     Product Inals       Adobe Rash Player     Adobe AIR     Product help       J- Acrobat     Product Not Player     Forums       Diplial     Publishing Suite     B       BL Elements tamity     SiteCatalyst       For education                                                                                                    | Buy<br>For personal and<br>professional use<br>educators, and staff<br>For students,<br>For small and<br>medium businesses<br>Volume Licensing<br>Special offers<br>Legal<br>Scurity<br>Contact A                                                    | yy<br>m<br>rograms<br>e social<br>hitty<br>gortunities<br>Relations |

Installate il programma e poi apritelo.

Andate nel menu Aiuto e cliccate su "Autorizza computer...".

Inserite I' ID Abobe precedentemente creato.

| Autorizzate il com           | puter            |                            |                      |                             |  |
|------------------------------|------------------|----------------------------|----------------------|-----------------------------|--|
| L'autorizzazione del computi | er consente di:  |                            |                      |                             |  |
| - Trasferire fa              | cilmente gli ele | ementi protetti Adobe DRM  | A tra computer e d   | lispositivi mobili.         |  |
| - Leggete i do               | ocumenti Adob    | e con protezione DRM su    | computer e dispos    | iitivi mobili (fino a sei). |  |
| - Ripristinare               | il contenuto di  | a un backup qualora sia ne | cessario reinstallar | e il sistema operativo.     |  |
| Selezionate il fornitore eBo | ook, quindi im   | imette qui sotto l'ID e la | password di acce     | 550                         |  |
| Form                         | tore eBook:      | Adobe ID                   | •                    | Create un ID Adobe          |  |
|                              | ID Adobe:        |                            |                      |                             |  |
|                              | Password:        |                            |                      | Password dimenticata        |  |
|                              |                  |                            |                      |                             |  |
|                              |                  |                            |                      |                             |  |
|                              |                  |                            |                      |                             |  |

Tornate alla schermata Internet e cliccate sul pulsante <u>Scegli</u> e poi sul pulsante <u>Scarica</u>.

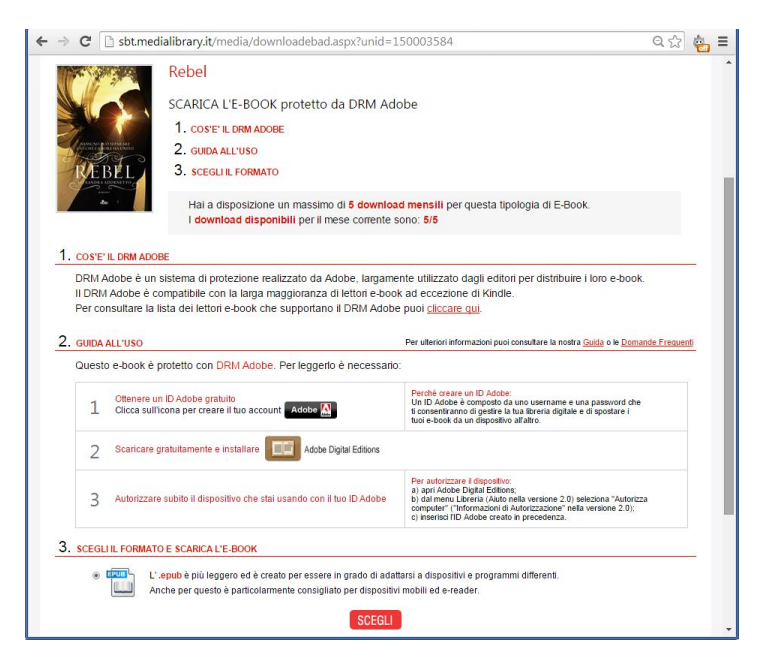

Aprire il file scaricato URLLink.acsm facendo doppio click, dovrebbe aprirsi automaticamente con Adobe Digital Editions e scaricare il libro.

BUONA LETTURA!

Se avete un e-reader (Kindle, Kobo ecc.), potete collegarlo al computer col cavo, attendere che compaia in Adobe Digital Editions, autorizzare il lettore di libri elettronici con lo stesso ID Adobe e poi spostare i libri nel dispositivo.

Potete prendere in prestito un lettore di libri elettronici Sony dalla biblioteca pagando 5.- e facendo compilare un formulario dai genitori.